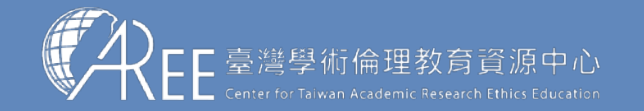

6-1.申請重新修課

3.總測驗

### 【注意】

如果因學校或機構規定、個人 需求或其他因素,而需要取得 指定期限內的時數,您可以申 請「重新修課」。

此申請需經您所屬大專校院或 科研機構之業務承辦窗口審查 核准後,系統會將帳號內的修 課紀錄及證明清除,您可重新 修讀課程、重新總測驗並取得 新的修課證明。

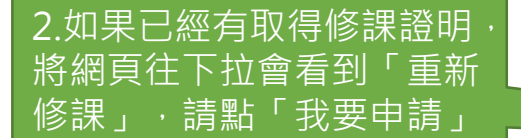

#### X 👰 臺灣學術倫理教育資源中心 × + ← → C ⑤ 執行 Google 搜尋或輸入網址 無痕模式 1.請選「學習歷程 ] 教材測試01 (個人資料, 登出)| 意見回 A FF 臺灣學術倫理教育資源中心 最新消息 課程専區 學習歷程 資源分享 新手上路 ▲回首百 首頁 / 學習歷程 學習歷程 0小時20分鐘 1 Х 20 = 累積修課時數 已通過測驗單元 每單元分鐘數 總測驗紀錄 修課證明 最近一次測驗時間: 2020/05/20 14:28:05 核發時間:2020/05/2014:28:05 最近一次測驗答對率:100.0 總測驗通過後可立即下載修課證明,若再次通 最近一次測驗結果: 前往查看 過測驗或個人資料有異動請重新下載。 下載修課證 今日剩餘總測驗次數:4次 誠擊邀請您給予我們評價,讓我們更加茁壯! 填寫滿意度問卷 單元名稱 測驗通過日期 0101 研究倫理定義與內涵 2020/05/20 生效日期 詳細紀錄 次動 2020/05/19 09:50:38 杳砉 「重新修課」將清除您目前所有修課紀錄,包含修課證明與修課時數,您可透過重新修讀課程並再次通過總測 驗,以取得新的修課證明、新的測驗通過日期以及重新累積修課時數,本申請需經您的學校 / 機構之業務承辦窗 <u>口</u>塞核同意後,才會通知您辦理手續 我要申請

6.重新修課

7.帳號移轉

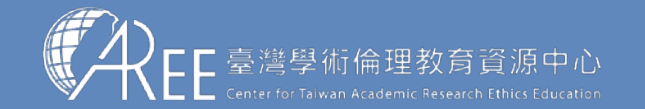

> 3.總測驗 > 4.修課證明

自由選課 > 6.重新修課

> 7.帳號移轉

# 6-1.申請重新修課

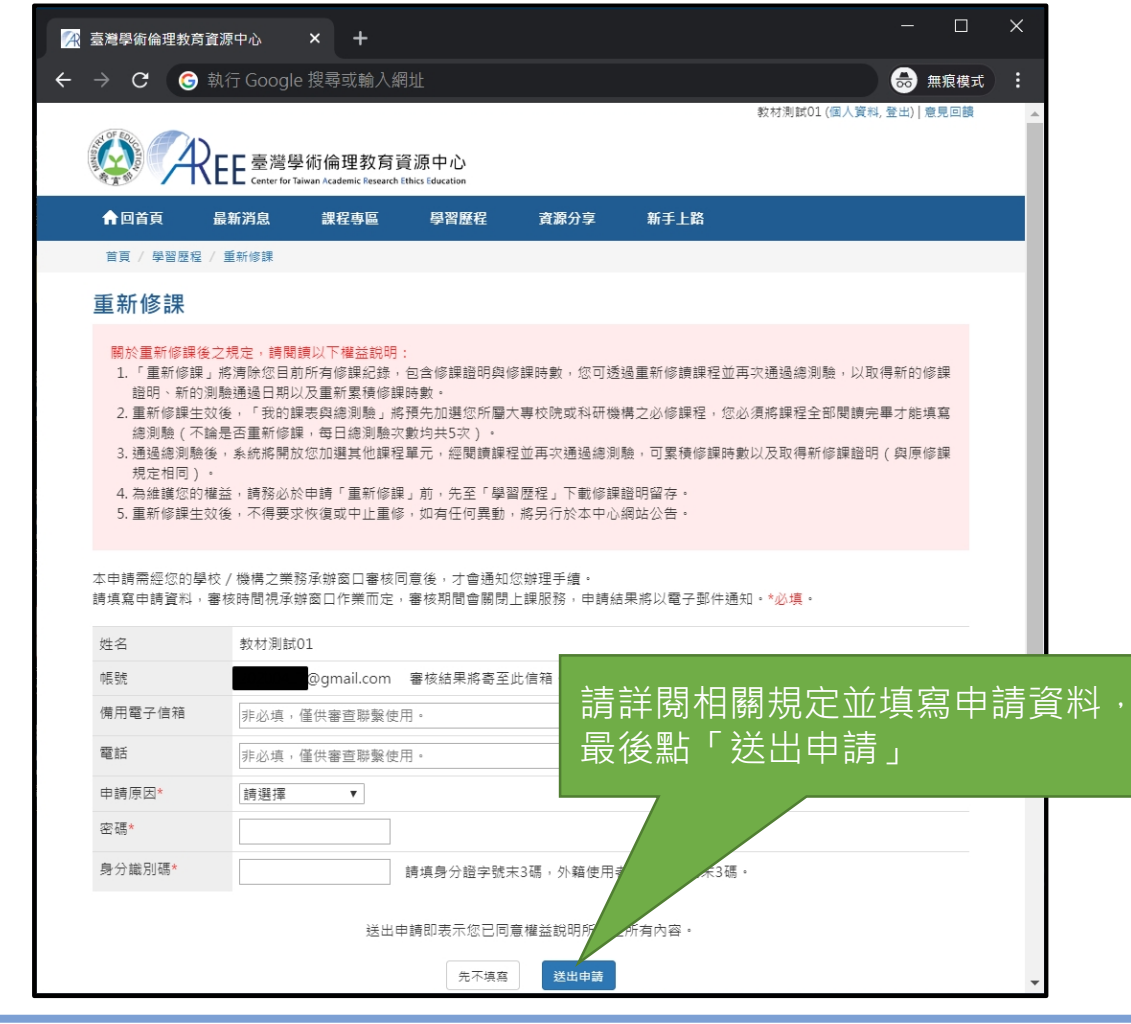

### 【注意】

送出申請後將由各承辦單位審核,經 核准才能重新修課。審核期間將關閉 網站所有功能。

如有問題,請洽各承辦單位,聯絡方 式請參考本中心網站:「查詢身分與 聯絡窗口」,網址:

https://ethics.moe.edu.tw/notice/

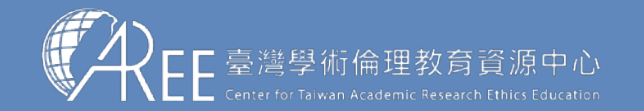

🕨 3.總測驗 💙 4.修課證明 💙

> 5.自由選課 > 6.重新修課

### > 7.帳號移轉

## 6-1.申請重新修課

| • | 臺灣學術倫理教育資源中心 × ·                                                                    | F                                   | —          |             | ×           |    |  |  |
|---|-------------------------------------------------------------------------------------|-------------------------------------|------------|-------------|-------------|----|--|--|
| ÷ | → C ⑤ 執行 Google 搜尋或                                                                 | 輸入網址                                |            | 無痕模式        | (:)         |    |  |  |
|   | ▲<br>Reference 臺灣學術倫理教育資源中心<br>Center for Taiwan Academic Research Ethics Education |                                     |            |             |             |    |  |  |
|   |                                                                                     |                                     |            |             |             |    |  |  |
| 絕 | 8已提出重新修課申請,系統會自動通知貴<br>醫核時間視承辦窗口作業而定,審核期間會附                                         | 『位業務承辦窗口處理,<br>剧閉上課服務,申請結果將以電子郵件通知。 |            |             |             |    |  |  |
|   | 申請時間                                                                                | 2020/05/20 14:52:27                 |            |             |             |    |  |  |
|   | 審查狀態                                                                                | 審查中                                 |            |             |             |    |  |  |
|   | 承辦窗口                                                                                | 資源處 03-1234567                      |            |             |             |    |  |  |
|   |                                                                                     | 送出申請後,<br>審核期間將暫                    | 請靜候<br>停上課 | ≰承辦壨<br>₹服務 | <b>単</b> 位審 | 核, |  |  |
|   |                                                                                     |                                     |            |             | •           |    |  |  |

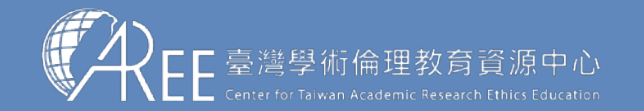

🕨 3.總測驗 💙 4.修課證明

5.自由選課 6.重新修課

#### > 7.帳號移轉

## 6-1.申請重新修課

| S | 臺灣學術倫理教育資源中心                                                                    | ×                                 | +                      |     |                                  |            |    |          |      | ×  |        |
|---|---------------------------------------------------------------------------------|-----------------------------------|------------------------|-----|----------------------------------|------------|----|----------|------|----|--------|
| ÷ | → C ⑤ 執行 ○                                                                      | Google 搜尋                         | <b>]</b> 或輸入網址         |     |                                  | Q          | ☆  | <b>@</b> | 無痕模式 | :  |        |
|   | 家家學術倫理教育資源中心<br>Center for Taiwan Academic Research Ethics Education 新材測試01(登出) |                                   |                        |     |                                  |            |    | 1(登出)    | *    |    |        |
|   | 申請時間                                                                            | 2020/05/2                         | 0 14:52:27             |     |                                  |            |    |          |      |    |        |
|   | 審核日期                                                                            | 2020/05/2                         | 0 14:55:23             |     |                                  |            |    |          |      |    |        |
|   | 審查狀態                                                                            | 結果: 核准<br>說明: 無<br>若有問題,<br>若無問題, | 請與貴單位業務承辦窗口<br>請進入下一步。 | 聯繫。 | 客核結果將以電子郵件通知,若<br>該次,可再看新担出中誌,若家 |            |    |          |      |    | 核未     |
|   | 承辦窗口                                                                            | 資源處 03-                           | 1234567                |     | 仮准,可再<br>請點「下一                   | ·里利<br>·步」 | 征山 | ┙ᢡ╽      | 词。石  | 香仪 | /汉/王 · |
|   |                                                                                 |                                   | 取                      | 消   |                                  |            |    |          |      | +  |        |

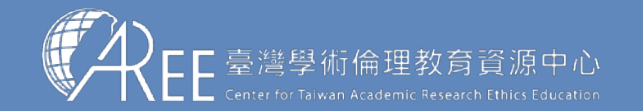

> 3 總測驗

|驗 💫 4.修課證明 〉 5.自由選課 >

6.重新修課 7.帳號

## 6-2.設定重新修課

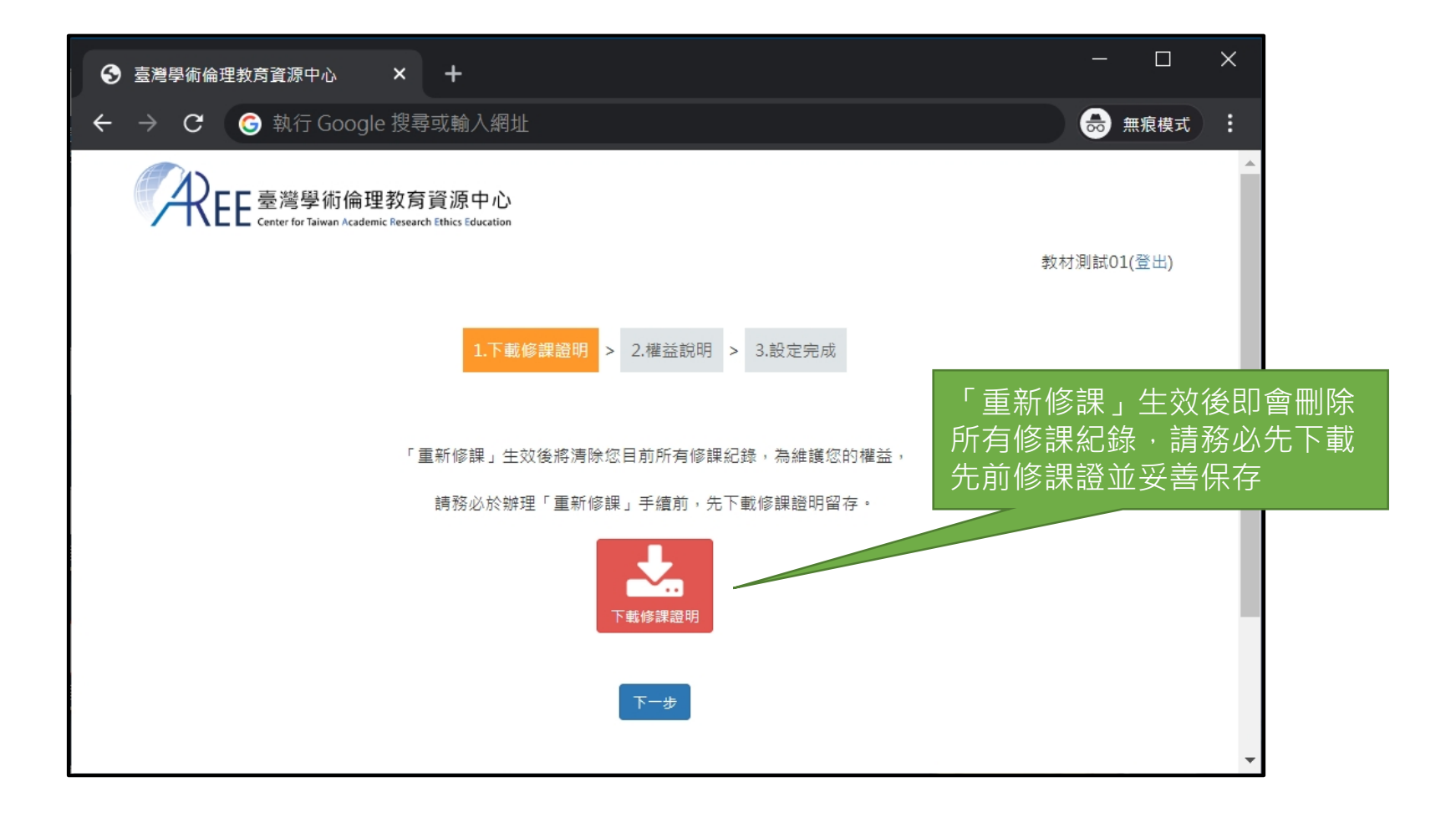

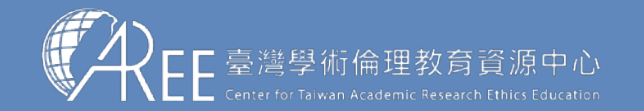

6-2.設定重新修課

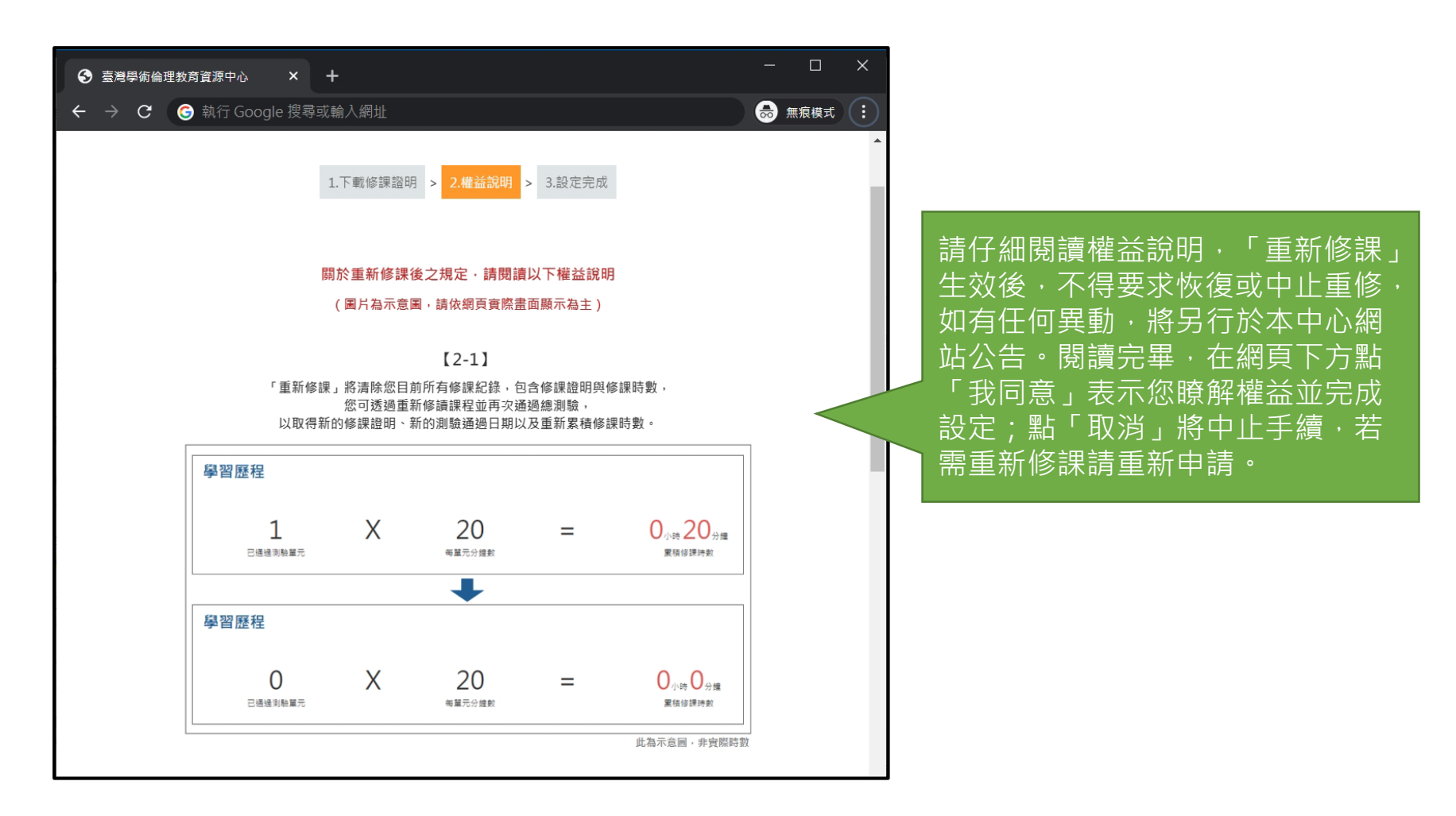

6.重新修課

7.帳號移轉

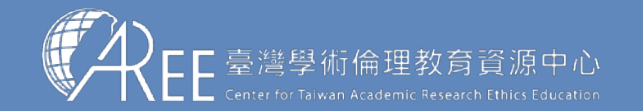

1 > 3 總測驗

🔬 > 4.修課證明 > 5.自由選課 >

6.重新修課 7.帳號<sup>;</sup>

## 6-2.設定重新修課

| 중 臺灣學術倫理教育資源中心 ×                    | +                           | - 🗆 X                                                |  |  |
|-------------------------------------|-----------------------------|------------------------------------------------------|--|--|
| ← → C ⑤ 執行 Google 搜尋                | 或輸入網址                       | → 無痕模式 :                                             |  |  |
| Center for Taiwan Academic Research | 資源中心<br>Ethics Education    | 設定完成即可進入網站重新修課。<br>請至課程專區重修課程,並再次通<br>過測驗,以取得新的修課證明。 |  |  |
|                                     | 1.下載修課證明 > 2.權益說明 > 3.設定完成  |                                                      |  |  |
|                                     |                             |                                                      |  |  |
| 本帳號已完成重新修課設定。                       |                             |                                                      |  |  |
| 您可至「課程專區」重修課程並再次通過總測驗,              |                             |                                                      |  |  |
| اللا<br>اللا                        | 取得新的修課證明、新的測驗通過日期以及重新累積修課時數 | tt ∘                                                 |  |  |
|                                     |                             |                                                      |  |  |
|                                     | 進入網站                        | •                                                    |  |  |

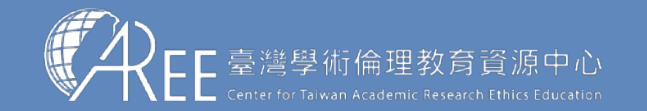

>> 3 總測驗 >

🛛 🔪 4.修課證明 💊 5.自由選課 💊

6.重新修課 7.帳號移轉

### 6-3.查看重新修課紀錄

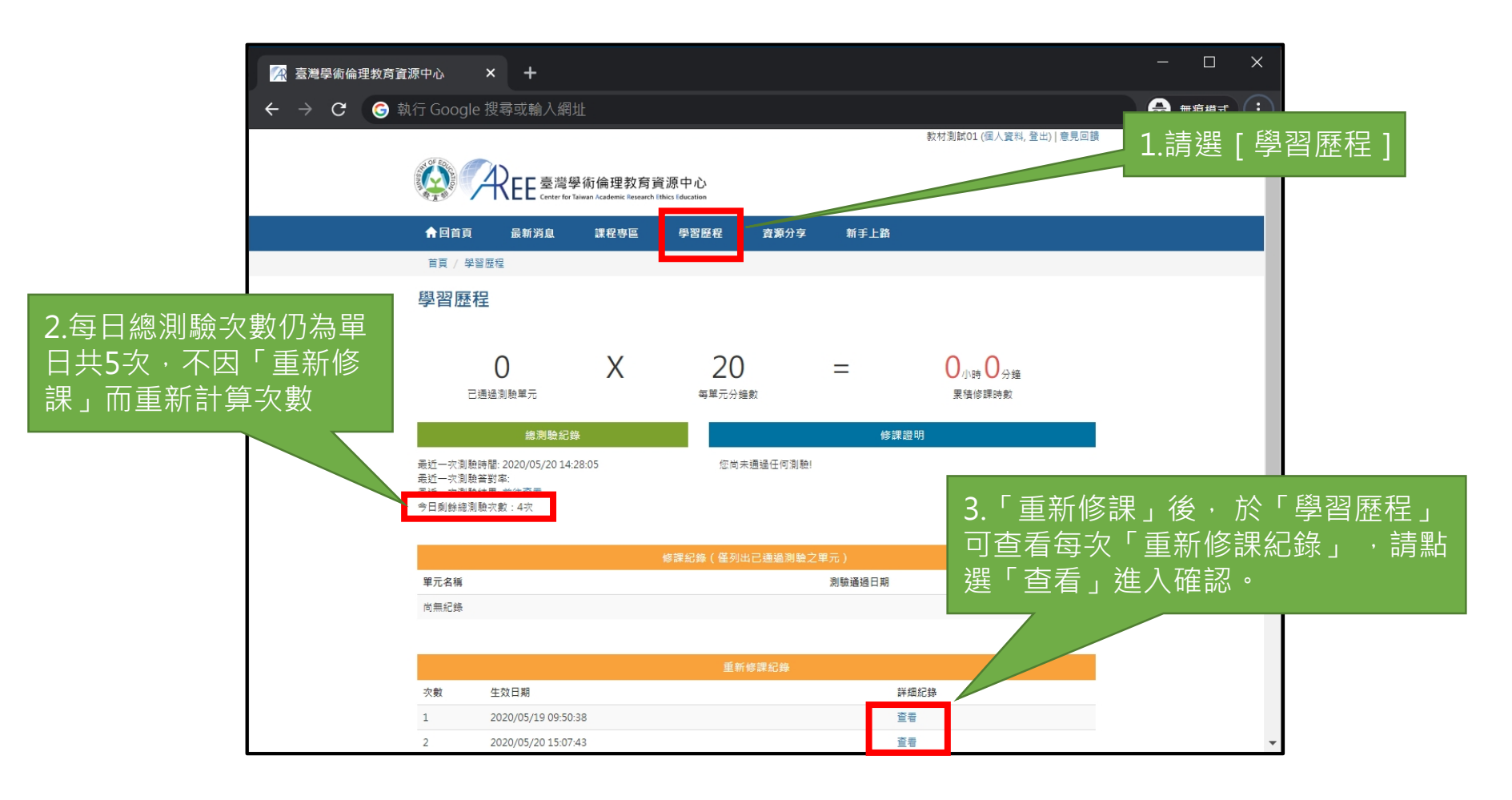

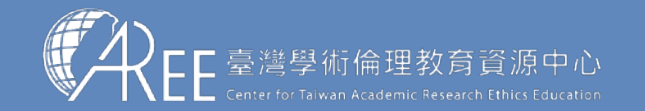

> 3 總測驗 >

→ 4.修課證明 → 5.自由選課 →

6.重新修課 7.帳號移轉

### 6-3.查看重新修課紀錄

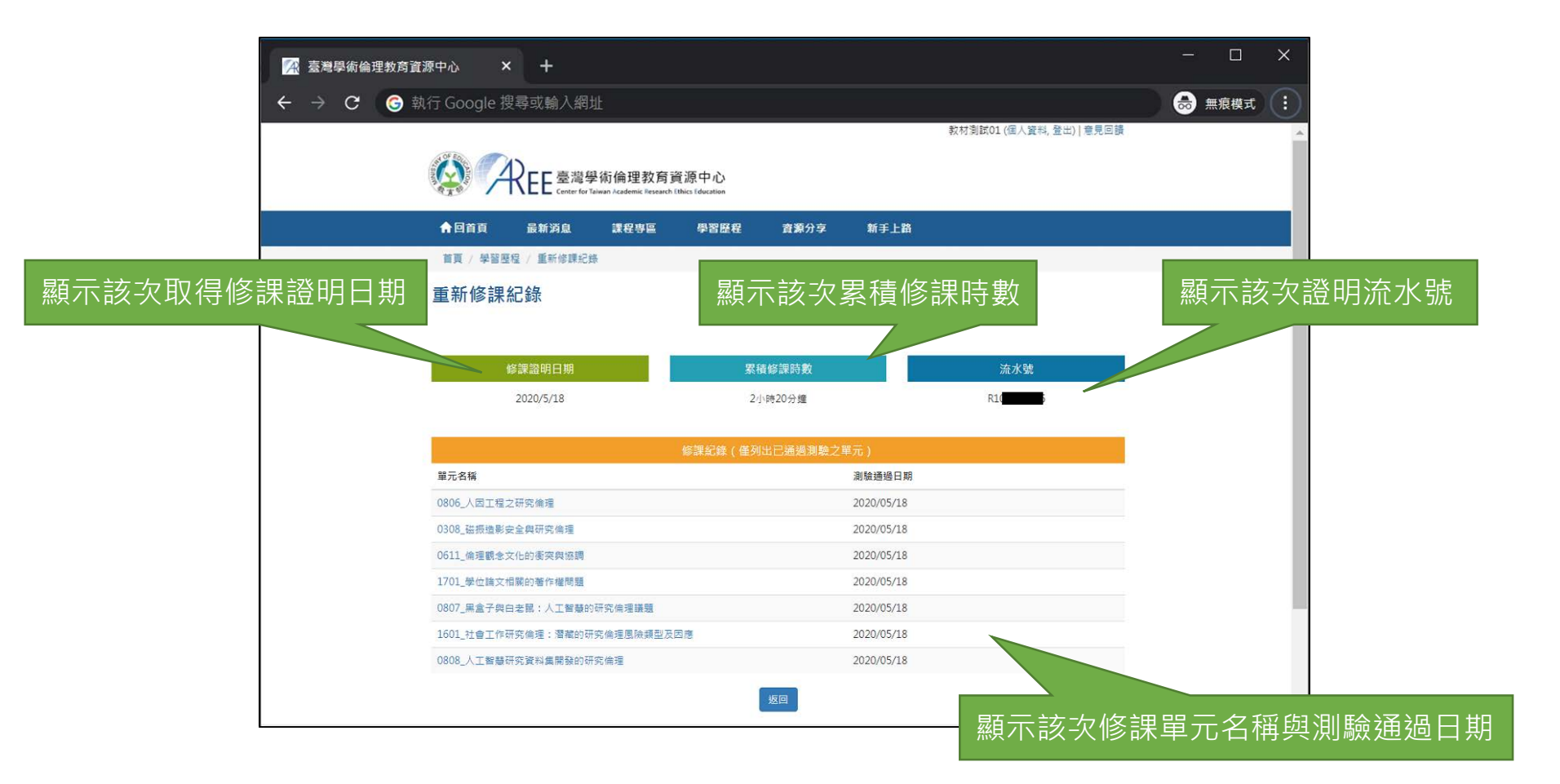